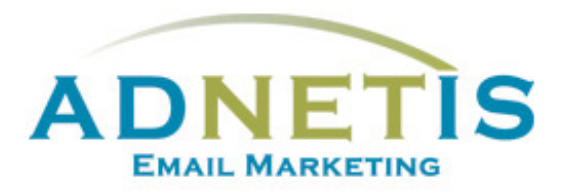

# GUIDE D'UTILISATION DE LA PLATEFORME D'ENVOI DE COURRIELS

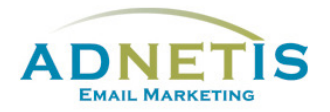

### Table des matières

| Prés | entation | de la plateforme d'envoi de courriels                 | 4 |
|------|----------|-------------------------------------------------------|---|
| 1-   | Gestion  | des contacts                                          | 5 |
|      | 1.1. B   | ase de données                                        | 5 |
|      | 1.1.1-   | Création de contact                                   | 5 |
|      | 1.1.2-   | Modification d'un contact                             | 6 |
|      | 1.1.3-   | Gestion des contacts pour les envois tests            | 6 |
|      | 1.1.4-   | Gestion des doublons                                  | 6 |
|      | 1.1.5-   | Recherche dans la base de données                     | 6 |
|      | 1.1.6-   | Extraction de la base de données                      | 7 |
|      | 1.1.7-   | Affichage des contacts                                | 7 |
|      | 1.2. N   | Vise à jour et intégration de la base de données      | 8 |
|      | 1.2.1-   | Création de la base de données et Création des listes | 8 |
|      | 1.2.1.1  | Segmentation par mot clé                              | 9 |
|      | 1.2.1.2  | Création des listes                                   | 9 |
|      | 1.2.2-   | Intégration de la base de données sur la plateforme1  | 0 |
| 2-   | Création | des infolettres1                                      | 2 |
|      | 2.1. G   | iestion des designs1                                  | 5 |
|      | 2.1.1    | Création de design personnalisé1                      | 5 |
|      | 2.1.2    | Édition de design1                                    | 5 |
|      | 2.1.3    | Gabarit en texte1                                     | 6 |
|      | 2.1.4    | Gabarit HTML1                                         | 6 |
|      | 2.1.4.1  | Programmation du gabarit HTML1                        | 7 |
|      | 2.1.5    | Création de designs multipages1                       | 9 |
|      | 2.2. G   | estion des Infolettres2                               | 0 |
|      | 2.2.1    | Gestion des infolettres2                              | 0 |
| 3-   | Gestion  | des fichiers (Intégration des images et des liens)2   | 1 |
| 3    | .1- Ges  | tion des fichiers (Images et documents)2              | 1 |
|      | 3.1.1-   | Création de répertoire2                               | 1 |
|      | 3.1.2-   | Téléverser les documents/ images2                     | 1 |

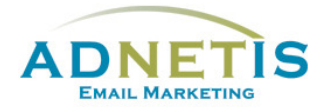

|    | 3.2.  | Intégration de fichiers dans votre infolettre22 |
|----|-------|-------------------------------------------------|
| 3  | .3-   | Intégration d'un lien23                         |
| 3  | .4-   | Intégration d'une vidéo24                       |
| 3  | .5-   | Prévisualisation des infolettres24              |
| 4- | Créa  | tion d'infolettres multipages25                 |
| 4  | .1-   | Gestion des Infolettres multipages25            |
| 4  | .2-   | Lier les pages secondaires à l'infolettre26     |
| 5- | Envo  | pi test et envoi final27                        |
| 5  | .1-   | Envoi test27                                    |
| 5  | .2-   | Envoi Final                                     |
|    |       |                                                 |
|    | 5.2.1 | L- Envoi par Liste ou avec filtre               |
|    | 5.2.2 | 2- Envoi planifié29                             |
| 6- | Stati | stiques des infolettres                         |
| 7- | Conf  | iguration33                                     |
| 8- | Jour  | nal des abonnements et Lead Management          |
| 8  | .1    | Journal des abonnements                         |
| 8  | .2    | Lead Management                                 |

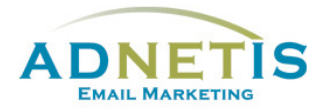

La plateforme d'e-mailing développée par ADNETIS inc, vous permet d'envoyer des infolettres par courriel à vos contacts. Après l'envoi, vous pouvez accéder à votre espace d'analyse pour connaître le taux de délivrance, le taux d'ouverture, le taux de lecture, le temps de lecture... Mieux, il vous est possible de savoir la réaction individuelle de chacun de vos clients.

Cet outil d'analyse permet donc de mieux connaître les centres d'intérêt de chacun de vos clients pour mieux communiquer avec eux et donc pour mieux vendre vos produits ou services.

## Ouverture de session

## Présentation de la plateforme d'envoi de courriels

Une fois qu'une session est ouverte, vous êtes maintenant sur la page d'accueil de la plateforme. Sur cette page, vous avez accès de façon rapide aux différentes sections par les boutons ou à tous les onglets de navigation du site web qui sont la *Gestion des contacts, Création d'infolettres, Statistiques, Configuration, FAQ et English.* Des graphiques ainsi que des indications sont disponible afin de vous aider dans l'efficacité des diffusions de vos messages.

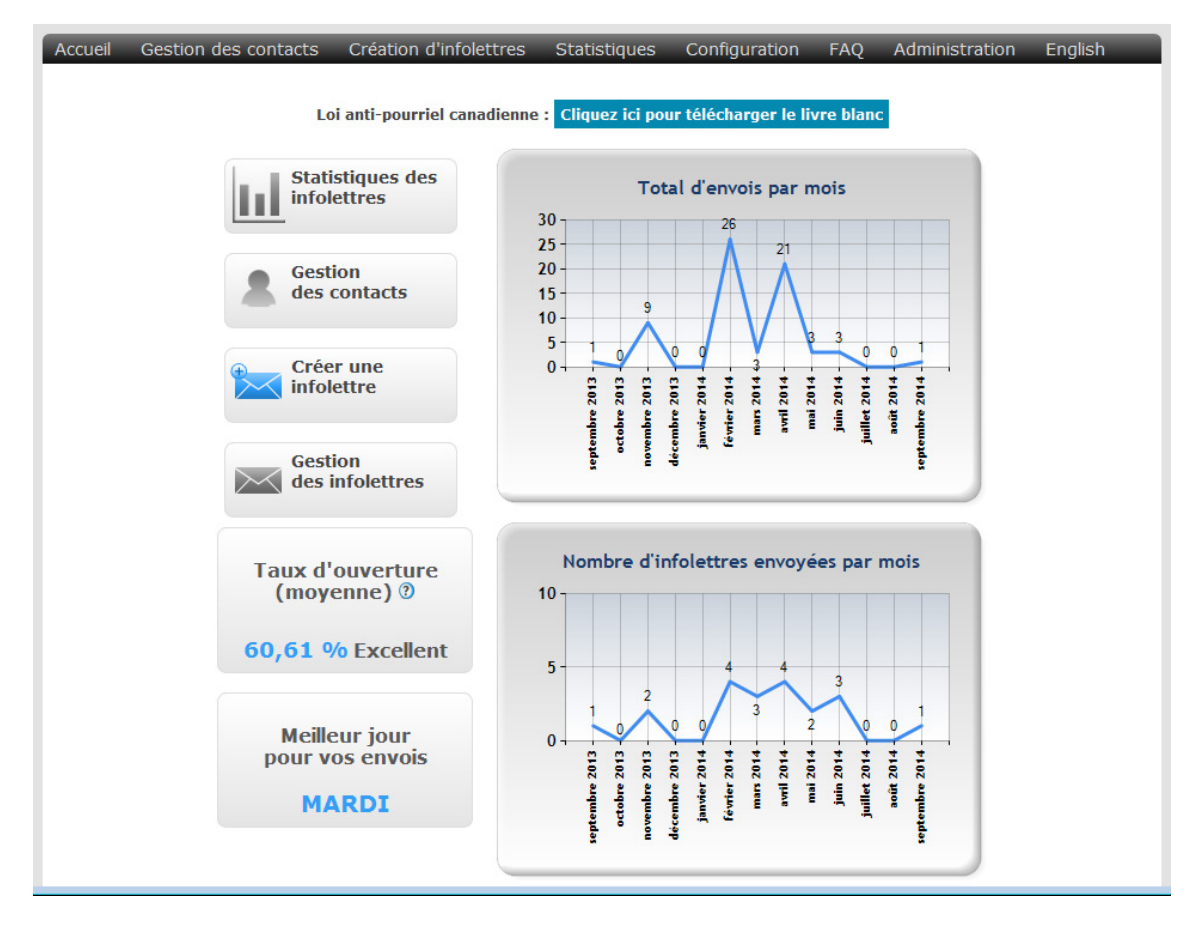

Chaque onglet contient des sous menus que nous aurons la possibilité d'explorer dans ce document.

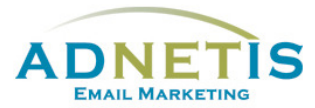

## 1- Gestion des contacts

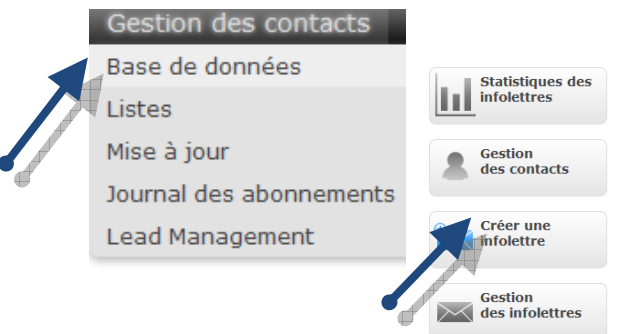

Pour créer, ajouter, gérer ou accéder à votre base de données, cliquez sur *Gestion des contacts*.

#### 1.1. Base de données

La section *gestion des contacts* permet d'ajouter, de visualiser et de modifier les informations des contacts auxquels vous désirez envoyer des infolettres. Les informations des contacts sont : le courriel, le nom du contact, la langue, l'adresse, etc.

#### 1.1.1- Création de contact

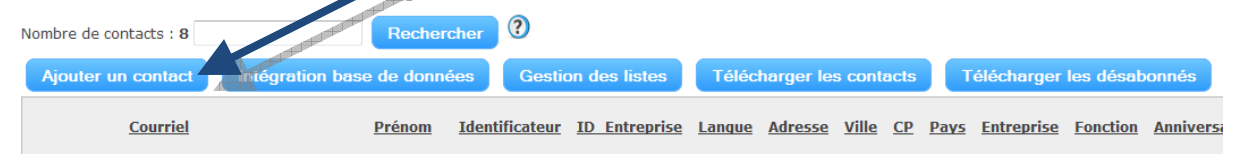

Pour ajouter un contact, il faut cliquer sur le bouton *Ajouter un contact* et une nouvelle fenêtre s'ouvrira afin de vous permettre de sélectionner la ou les listes (vous référez au <u>point 1.2.1.2</u> pour la création des listes) et d'enter le courriel, l'affichage qui est le nom du contact, l'identificateur, la langue et autre information désiré.

| Profil                                    |                                                                                                    |                                                                                                    |                      |       | Listes                                   |
|-------------------------------------------|----------------------------------------------------------------------------------------------------|----------------------------------------------------------------------------------------------------|----------------------|-------|------------------------------------------|
| Courriel                                  |                                                                                                    | Entreprise                                                                                                    | Langue               | fr 💌  | Pour créer une liste, <u>Cliquez ici</u> |
| Affichage                                 |                                                                                                    | Fonction                                                                                                    | Test                 | Non 🔻 | - GENERAL                                |
| Identificateur                            |                                                                                                    | Secteur                                                                                                    | État                 | ок 👻  | - liste 1                                |
| Anniversaire                              |                                                                                                    | Mot1                                                                                                    | Source               |       |                                          |
| Adresse                                   |                                                                                                    | Mot2                                                                                                    | Date Création        |       |                                          |
| Ville                                     |                                                                                                    | Mot3                                                                                                    | Date<br>Modification |       |                                          |
| CP                                        |                                                                                                    | Mot4                                                                                                    |                      |       |                                          |
| Pays                                      |                                                                                                    | Mot5                                                                                                    |                      |       |                                          |
| Téléphone                                 |                                                                                                    | Mot6                                                                                                    |                      |       |                                          |
| ID_Entreprise                             |                                                                                                    |                                                                                                    |                      |       |                                          |
| Infolettre                                | Entreprise    Langue    fr    Ites      Ponction    Test    Non •      e    Mot1    Source      Mot2    Date Création    Ites 2      Mot3    Date    Ites 2      Mot4    Mot5    Ites      Mot5    Mot6    Ites      me    Mot6    Ites      mosselin@adnetis.com    Ites      se    Ites      se    Ites      Mot6    Ites      Mot6    Ites      se    Ites      Mot6    Ites      se    Ites      Mot6    Ites      se    Ites      Mot6    Ites      se    Ites      se    Ites      se    Ites      se    Ites      se    Ites      se    Ites      se    Ites      se    Ites      se    Ites      se    Ites      se    Ites      se    Ites      se<                                                                                                    |                                                                                                    |                      |       |                                          |
| Envoyer<br>l'infolettre                   | NONE                                                                                                    | Entreprise    Langue    fr    Image: Test    Non •    Image: Test    Pour créarie    Image: Test    Non •    Image: Test    Image: Test    Non •    Image: Test    Image: Test    Non •    Image: Test    Image: Test    Non •    Image: Test    Image: Test    Non •    Image: Test    Image: Test    Non •    Image: Test    Image: Test    Non •    Image: Test    Image: Test    Image: Test    Non •    Image: Test    Image: Test    Imag |                      |       |                                          |
| Changer l'objet<br>pour :                 |                                                                                                    |                                                                                                    |                      |       |                                          |
| Envoyer une                               |                                                                                                    |                                                                                                    |                      |       |                                          |
| ET :                                      | mgosseim@auneus.com                                                                                                    |                                                                                                    |                      |       |                                          |
| Message à<br>inclure dans<br>l'infolettre | a    Entreprise    Langue    fr    Itste    Por créar une liste, <u>Cliquez isi</u> aire    Mot1    Source    Itste    Itste    Itste    Itste    Itste    Itste    Por créar une liste, <u>Cliquez isi</u> Itste    Itste    Itste |                                                                                                    |                      |       |                                          |
|                                           |                                                                                                    |                                                                                                    |                      |       |                                          |
|                                           |                                                                                                    |                                                                                                    |                      |       |                                          |
|                                           |                                                                                                    |                                                                                                    |                      |       |                                          |
| [ + ] Lead Managem                        | ent                                                                                                    |                                                                                                    |                      |       |                                          |
|                                           |                                                                                                    | Ajouter un contact Annuler                                                                                                    |                      |       |                                          |

D'autres options sont également disponibles tel que l'envoi d'une infolettre qui sera envoyé lors de l'ajout; ainsi que l'option *Lead Management* pour vous permettre de gérer les relations avec ce contact, envoi d'un rappel ou envoi d'un message au prospect à une date X. Vous référez à la **Section 8**.

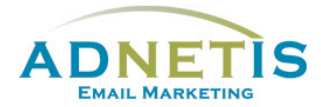

Une fois les informations entrées, cliquez sur le bouton *Ajouter* pour valider l'information. Une fois validée, le système vous ramène à la page de la gestion des contacts.

#### 1.1.2- Modification d'un contact

Pour modifier ou ajouter des informations supplémentaires relatives aux contacts, vous pouvez cliquer

sur *v* pour remplir toutes les informations désirées. La même fenêtre que lors de l'ajout d'un contact s'affichera pour vous permettre d'ajouter les informations supplémentaires.

#### 1.1.3- Gestion des contacts pour les envois tests

Pour identifier certains contacts comme des contacts tests, vous devez éditer comme nous l'avions expliqué au **point 1.1.2.** Sous profil à la ligne nommée **Test** sélectionnez le « **oui** » ensuite mettre à jour.

| Profil         |              |                   |       |
|----------------|--------------|-------------------|-------|
| Courriel       | Entreprise   | Langue            | fr 🔹  |
| Prénom         | Fonction     | Test              | Non - |
| Identificateur | Secteur      | État              | ОК 👻  |
| Anniversaire   | info contact | Source            |       |
| Adresse        | Mot2         | Date Création     |       |
| Ville          | Mot3         | Date Modification |       |
| СР             | Mot4         |                   |       |
| Pays           | gatineau     |                   |       |
| Téléphone      | Montréal     |                   |       |
| ID_Entreprise  |              |                   |       |

Les contacts tests seront affichés lors des tests d'envoi afin de valider votre infolettre.

#### 1.1.4- Gestion des doublons

La plateforme gère les duplications des contacts dans la base de données. Cette action permet d'éviter d'avoir deux fois le même contact dans la liste.

La vérification se fait au niveau du courriel. Donc à chaque fois qu'un contact est créé, si le courriel existe déjà dans la base de données, la plateforme mettra automatiquement à jour les informations.

#### 1.1.5- Recherche dans la base de données

La recherche de contact dans la base de données est très utile pour un accès rapide aux données demandées. Vous avez la possibilité de faire une recherche par mot clés ou courriel vous permettant de retrouver le contact ou le groupe de contacts recherché.

| Nombre de contacts : 977 | Rechercher |
|--------------------------|------------|
|                          |            |

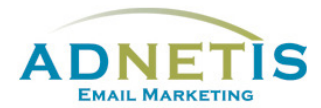

#### 1.1.6- Extraction de la base de données

Il est possible d'extraire les données intégrées sous *gestion des contacts*. Pour récupérer votre base de données, il suffit de cliquer sur le bouton présent sur la page. Vous pouvez extraire toute votre base de données ou seulement les données récupérées suite à une recherche.

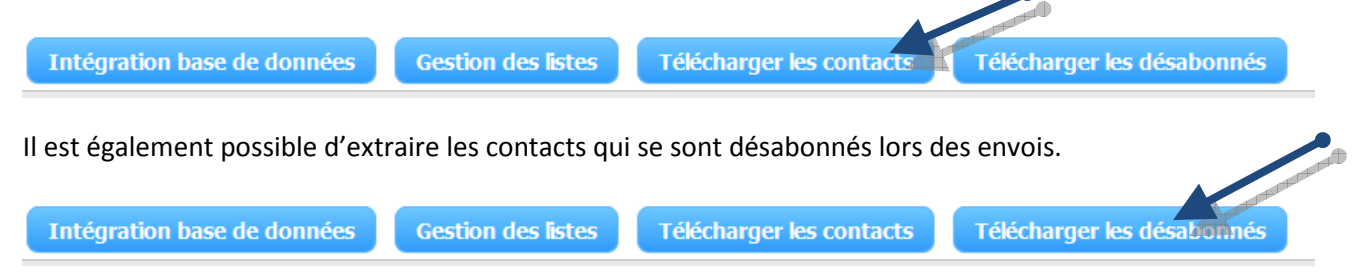

#### 1.1.7- Affichage des contacts

Il est possible de modifier l'apparence de la grille des contacts en changeant l'entête des colonnes et /ou en affichant seulement les colonnes pertinentes à vos besoins. Allez sous **Configuration** et cliquez sur **Affichage des contacts**. Sélectionnez les colonnes que vous ne désirez pas afficher et appuyez sur le bouton [>] pour transférer vers la colonne **Ne pas afficher**. Cliquez sur **Valider**. Remplissez les champs pour personnaliser l'entête de la grille. Cliquez sur **Valider**. Notez que la version anglaise de la grille se gère indépendamment, vous devez refaire la démarche en allant sous **Configuration / Contacts Display**.

| En français                                                                                  |                                                                                                    |                                                                                                |
|----------------------------------------------------------------------------------------------|----------------------------------------------------------------------------------------------------|------------------------------------------------------------------------------------------------|
| Configuration FAQ Eng                                                                        | Afficher                                                                                                    | Ne pas Afficher                                                                                |
| Paramètres du compte<br>Options Web<br>Affichage des contacts<br>Modifier votre mot de passe | Courriel<br>Affichage<br>Identificateur<br>ID_Entreprise<br>Langue<br>Adresse<br>Ville<br>CP<br>Pays<br>Téléphone<br>Entreprise<br>Fonction | Si yous youlez changer l'entête de la grille de vos contacts, remplissez les changes suivants: |
|                                                                                              | Affichade                                                                                                    |                                                                                                |
| En anglais                                                                                   | Identificateur                                                                                                    | Secteur                                                                                        |
|                                                                                              | ID_Entreprise                                                                                                    | Mot1                                                                                           |
| Configuration FAO Fra                                                                        | Adresse                                                                                                    | Mot2                                                                                           |
| Assount Sottings                                                                             | Ville                                                                                                    | Mot3                                                                                           |
| Account Securigs                                                                             | Pavs                                                                                                    | Mota                                                                                           |
| Web Options                                                                                  | Téléphone                                                                                                    | Mot6                                                                                           |
| Contacts Display                                                                             | Entreprise                                                                                                    |                                                                                                |
| Change your password                                                                         |                                                                                                    | Valider                                                                                        |
|                                                                                              |                                                                                                    |                                                                                                |

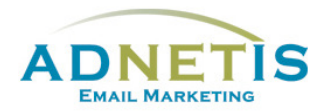

## 8- Journal des abonnements et Lead Management

#### 8.1 Journal des abonnements

Le journal des abonnements présentent l'historique des abonnements et des désabonnements qui se sont effectués au cours de vos campagnes d'infolettres. Vous aurez ainsi une meilleure idée de l'évolution de votre base de données avec l'origine de l'abonnement et la date.

| Accueil  | Gestion des contacts Créa | tion d'infolettres | Statistiques | s Configuration     | FAQ        | Administration | English             |
|----------|---------------------------|--------------------|--------------|---------------------|------------|----------------|---------------------|
| Journa   | Base de données           | onnements          |              |                     |            |                |                     |
| Journa   | Listes                    |                    |              |                     |            |                |                     |
|          | Mise à jour               |                    |              | Rechercher ?        |            |                |                     |
|          | Journal des abonnements   |                    |              |                     |            |                |                     |
| Courriel | Lead Management           | Nom                | <u>État</u>  | Origine             |            | 1              | Date de création    |
|          |                           |                    | ОК           | Ajouté via Sitenda  |            |                | 2016-01-12 08:34:29 |
|          |                           |                    | OK           | Ajouté via Sitenda  |            |                | 2015-10-21 11:57:41 |
|          |                           |                    | OK           | Abonnement via une  | infolettre |                | 2015-02-06 15:50:27 |
|          |                           |                    | DES          | Désabonnement via u | une infole | ttre           | 2015-02-06 15:49:44 |

#### 8.2 Lead Management

La plateforme d'envoi de courriel vous permet non seulement d'envoyer des infolettres à l'ensemble de vos contacts, mais aussi pour vous aider dans **la gestion de vos relations** clients et prospects par une communication individuelle et ciblée menée sur plusieurs semaines, mois ou années.

La fonction *Ajouter un contact* sous *Gestion des contacts* vous offre la possibilité de gestion de groupes de choisir l'infolettre que vous voulez envoyer immédiatement à votre contact et des fonctions de Lead Management.

Ces fonctions vous permettent de **pré-programmer à des dates ultérieures une séquence de suivis et de relances** des clients ou prospects par des messages de suivi.

#### **Comment procéder**

- 1. Il faut d'abord préparer des messages qui serviront spécifiquement à la relance des clients ou prospects. Vous pouvez vous référer à la *Section 2 Création des infolettres*.
  - Gestion des infolettres
  - Dans le menu de gauche lors de l'édition de l'infolettre sous
    1. Informations générales vous devez cocher la case 'Infolettre pour lead management'. Créez votre message comme pour une infolettre normal. Une fois votre infolettre lead management terminé, elle sera visible dans la fonction Ajouter un contact sous Gestion des contacts.

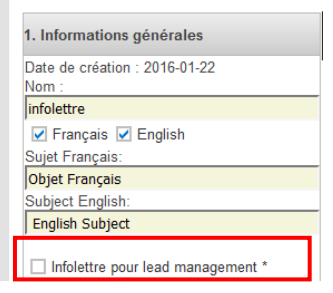

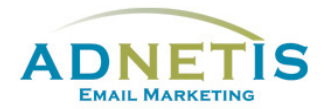

 Dans Ajouter un contact, il est possible d'utiliser l'option lead Management en cliquant sur le plus [+] qui dévoile les actions possibles : Envoyer au prospect ou M'envoyer un rappel

| Action    Date    Infoietre      Nombre de contacts : 8    Menvoyer un rappel    Image: Semaine in the image: Semaine in the image: Semaine image: Semain                                                                                     | Castion das contacts                                                                                            | [] Lead | Management          |      |            |   |                  |   |
|----------------------------------------------------------------------------------------------------|----------------------------------------------------------------------------------------------------|---------|---------------------|------|------------|---|------------------|---|
| Nombre de contacts : 8    Immover un rappel    Immover un rappel    <                                                                                                    | Gestion des contacts                                                                                            |         | Action              |      | Date       |   | Infolettre       |   |
| Nombre de contacts : 8    Fivoyer au prospect    2 semaines    120140408.09.28    •      Ajouter un contact    •NONE-    •NONE-    •NONE-    •    •      •NONE-    •NONE-    •NONE-    •    •    •    •      •NONE-    •    •    •    •    •    •    •    •    •    •    •    •    •    •    •    •    •    •    •    •    •    •    •    •    •    •    •    •    •    •    •    •    •    •    •    •    •    •    •    •    •    •    •    •    •    •    •    •    •    •    •    •    •    •    •    •    •    •    •    •    •    •    •    •    •    •    •    •    •    •    •    •    •    •    •    •    •    •    •    •    •    •    •    •    •    •    •    •    •    •                                                                                                    |                                                                                                    |         | M'envoyer un rappel | •    | 1 semaine  | • | NONE             | v |
| Nombre de contacts : 8    -None-    -None-    <                                                                                                    |                                                                                                    |         |                     |      |            |   |                  |   |
| Ajouter un contact    -NONE-    -NONE-    -NONE-    -NONE-      -NONE-    -NONE-    -NONE-    -NONE-    -NONE-    -      -NONE-    -NONE-    -NONE-    -NONE-    -    -      -NONE-    -NONE-    -NONE-    -    -    -    -      -NONE-    -NONE-    -NONE-    -    -    -    -    -    -    -    -    -    -    -    -    -    -    -    -    -    -    -    -    -    -    -    -    -    -    -    -    -    -    -    -    -    -    -    -    -    -    -    -    -    -    -    -    -    -    -    -    -    -    -    -    -    -    -    -    -    NONE-    -    NONE-    -    NONE-    -    NONE-    -    NONE-    -    NONE-    -    NONE-    -    NONE-    -    NONE-    -    NONE-    -    NONE- <t< td=""><td>Nombre de contacts · 8</td><td></td><td>Envoyer au prospect</td><td>-</td><td>2 semaines</td><td>-</td><td>IL20140408 09:28</td><td>-</td></t<>                                                                                                    | Nombre de contacts · 8                                                                                          |         | Envoyer au prospect | -    | 2 semaines | - | IL20140408 09:28 | - |
| Ajouter un contact    -NONE-    -NONE-    -                                                                                                    | Nombre de concacco : o                                                                                          |         |                     |      |            |   |                  |   |
| Ajouter un contact    -NONE    -NONE    -NONE    -NONE    -      -NONE    -NONE    -NONE    -NONE    -    -      -NONE    -NONE    -NONE    -    -    -      -NONE    -NONE    -    -    -    -    -      -NONE    -    -    -    -    NONE    -    -      -NONE    -    -    -    -    NONE    -    -    -      -NONE    -    -    -    -    -    NONE    -    -      -NONE    -    -    -    -    -    NONE    -    -      -    -    -    -    -    -    NONE    -    -    NONE    -    -    NONE    -    NONE    -    NONE    -    NONE    -    NONE    -    NONE    -    NONE    -    NONE    -    NONE    -    NONE    -    NONE    -    NONE    -    NONE                                                                                                    |                                                                                                    |         | NONE                | •    | NONE       | • | NONE             | - |
| Ajouter un contact    -NORE-    -NORE-    -NORE-    -      -NORE-    -NORE-    -NORE-    -    -      -NORE-    -NORE-    -    -    -      -NORE-    -    -    -    -    -      -NORE-    -    -    -    -    -    -      -NORE-    -    -    -    -    -    -    -      -NORE-    -    -    -    -    -    -    -    -      -NORE-    -    -    -    -    -    -    -    -      -NORE-    -    -    -    -    -    -    -    -      -NORE-    -    -    -    -    -    -    -    -    -    -    -    -    -    -    -    -    -    -    -    -    -    -    -    -    -    -    -    -    -    -    -    -    -    -    -    -    -    -    -    -                                                                                                        |                                                                                                    |         | None                |      | 1015       |   | LIGUE            |   |
| -NONE-      -NONE-      -NONE-      -NONE-      -        -NONE-      -NONE-      -NONE-      -      -      -        -NONE-      -NONE-      -      -      -      -      -      -      -      -      -      -      -      -      -      -      -      -      -      -      -      -      -      -      -      -      -      -      -      -      -      -      -      -      -      -      -      -      -      -      -      -      -      -      -      -      -      -      -      -      -      -      -      -      -      -      -      -      -      -      -      -      -      -      -      -      -      -      -      -      -      -      -      -      -      -      -      -      -      -      -      -      -      -      -      -      -      -      -      -      -      -<                                                                                                    | Ajouter un contact                                                                                              |         | NONE                | •    | NONE       | • | NONE             | - |
| Image: Image: |                                                                                                    |         | NONE                | _    | NONE       |   | NONE             |   |
| -NONE-      -NONE-      -NONE-      -        -NONE-      -NONE-      -NONE-      -        -NONE-      -NONE-      -      -        -NONE-      -      -      -      -        -NONE-      -      -      -      -        -NONE-      -      -      -      -        -NONE-      -      -      -      -        -NONE-      -      -      -      -        -NONE-      -      -      -      -        -NONE-      -      -      -      -      -                                                                                                    |                                                                                                    |         | "NUNE"              | •    | -INUINE-   | • | NONE             | • |
| Courrier      None-      None-                                                                                                    | the second second second second second second second second second second second second second second second se |         | -NONE-              | -    | -NONE-     | - | "NONE"           | - |
| -NONE  -NONE  -NONE  -NONE  -NONE    -NONE  -NONE  -NONE  -NONE  -    -NONE  -NONE  -NONE  -  -    -NONE  -  -NONE  -  -                                                                                                    | Courrier                                                                                                    | -       | TOTE                |      | HONE       |   | TOTE             |   |
| -NONE-  •  -NONE-  •    -NONE-  •  -NONE-  •    -NONE-  •  -NONE-  •    -NONE-  •  -NONE-  •                                                                                                    |                                                                                                    |         | NONE                | -    | NONE       | - | NONE             | - |
| -NONE  -NONE  -NONE    -NONE  -NONE  -NONE    -NONE  -NONE  -NONE                                                                                                    |                                                                                                    |         |                     |      |            |   |                  |   |
| -NONE  •  -NONE  •    -NONE  •  -NONE  •                                                                                                    |                                                                                                    |         | NONE                | •    | NONE       | • | NONE             | • |
| NONE                                                                                                    |                                                                                                    |         |                     |      |            |   |                  |   |
| -NONE                                                                                                    |                                                                                                    |         | NONE                | •    | NONE       | • | NONE             | - |
| NONE                                                                                                    |                                                                                                    |         |                     |      |            |   |                  |   |
|                                                                                                    |                                                                                                    |         | NONE                | •    | NONE       | • | NONE             | * |
|                                                                                                    |                                                                                                    |         |                     |      |            |   |                  |   |
| Ajouter un contact Annuler                                                                                                    |                                                                                                    |         | Aiou                | uter | un contact |   | Annuler          |   |

Pour *Envoyer au prospect* vous devez également sélectionnez l'infolettre créée précédemment et la date de l'envoi. Ce message sera alors envoyé automatiquement au contact à la date sélectionnée.

L'action *M'envoyer un rappel* est destinée à envoyer à la date sélectionnée un message uniquement à vous pour vous rappeler qu'il faudra communiquer avec le contact.

Ces fonctionnalités de la plateforme d'envoi de courriels gèrent de façon automatisée la relance de vos contacts, et ce, sans que vous ayez à penser à le faire au moment prévu. L'utiliser c'est devenir plus efficace dans la gestion des relances en y passant moins de temps.

NB : Les envois aux prospects et les envois de rappel peuvent être supprimé si par exemple le contact n'existe plus. Supprimer le contact de la base de données ne supprime pas les envois planifiés vous devez vous rendre sous *Gestion des contacts / Lead Management* pour supprimer la tâche.

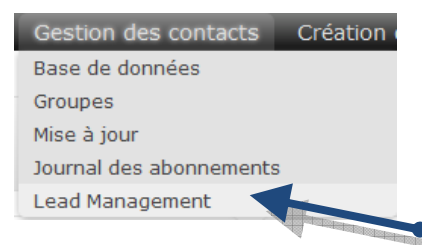

Cette page liste toutes les tâches programmées vous indiquant le nom, le courriel, la date de l'envoi et le courriel de l'agent qui recevra les rappels. Pour supprimer une tâche, la repérer dans la liste et simplement cliquer sur le bouton **Supprimer** pour effacer la tâche.

| i) Lea | j) Lead Management |                 |                      |              |                     |           |  |  |  |
|--------|--------------------|-----------------|----------------------|--------------|---------------------|-----------|--|--|--|
| Type   | Affichage          | Identificateur  | Courriel du Prospect | Date d'envoi | Courriel de l'Agent | Action    |  |  |  |
| RP     | Mme, Desrochers    | Julie Desrocher |                      | 2014-05-08   |                     | Supprimer |  |  |  |
| RP     | Mr. Allaire        | Claude Allaire  |                      | 2013-08-08   |                     | Supprimer |  |  |  |
| RP     | Mr. Allaire        | Claude Allaire  |                      | 2013-11-08   |                     | Supprimer |  |  |  |
| RP     | Mr. Allaire        | Claude Allaire  |                      | 2014-05-08   |                     | Supprimer |  |  |  |
| RP     | Mr. Rayond         | Martin Raymond  |                      | 2013-08-08   |                     | Supprimer |  |  |  |
| RP     | Mr. Rayond         | Martin Raymond  |                      | 2013-11-08   |                     | Supprimer |  |  |  |
| RP     | Mr. Rayond         | Martin Raymond  |                      | 2014-05-08   |                     | Supprimer |  |  |  |
| RP     | Mr. Richard        | Marc Richard    |                      | 2013-08-08   |                     | Supprimer |  |  |  |
| RP     | Mr. Richard        | Marc Richard    |                      | 2013-11-08   |                     | Supprimer |  |  |  |